## 瑪麗醫院

# 網上預約產前講座系統用戶指南

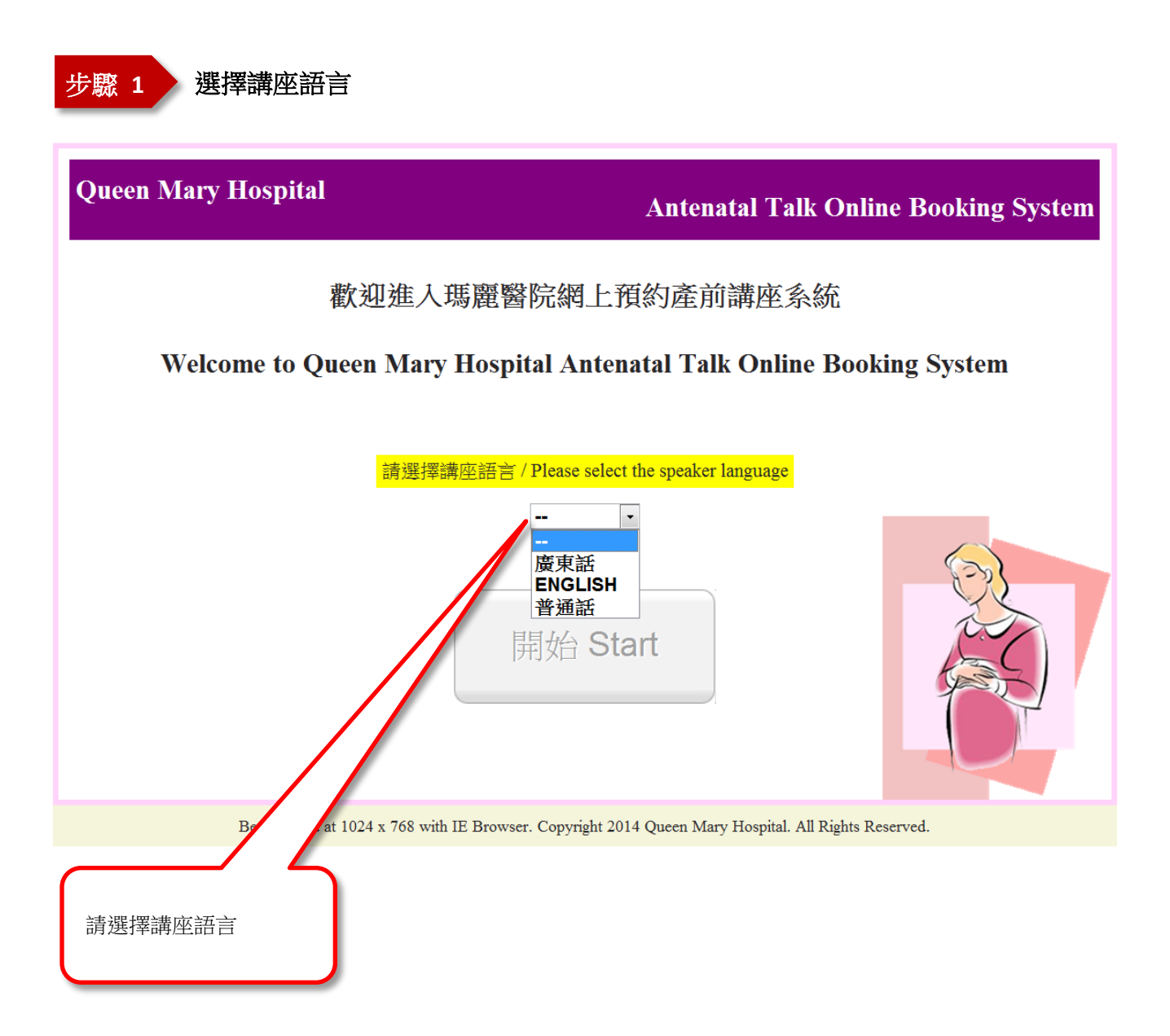

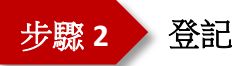

## 瑪麗醫院

# 網上預約產前講座系統

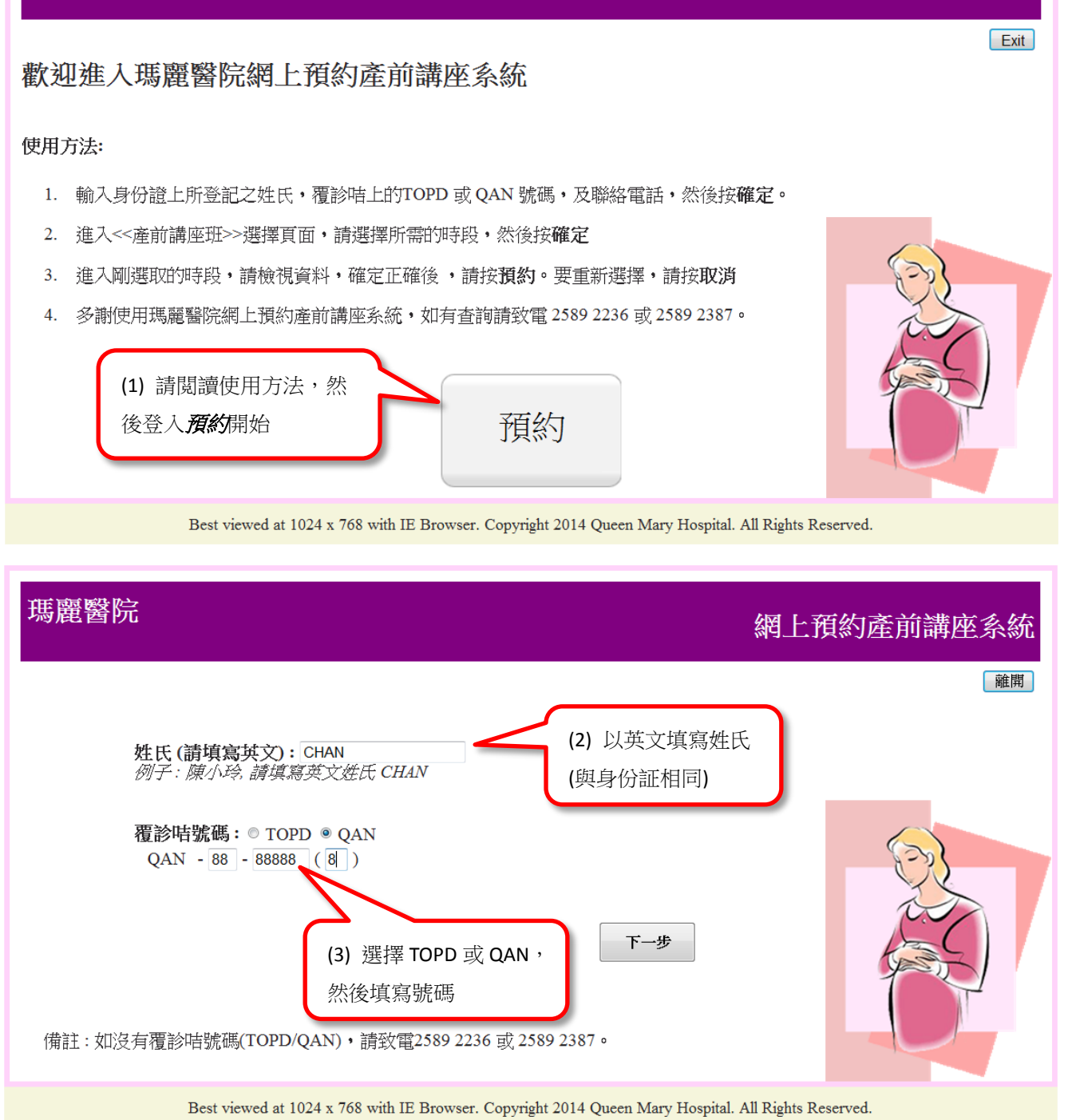

步驟 3 預約講座

#### <u>備註</u>

- 最多只可預約五個課節
- 同一課堂只可預約一個課節

| 瑪麗醫院                                                                      |                             |            |        | 網上預約產前講座系統  |        |                  |          |    |
|---------------------------------------------------------------------------|-----------------------------|------------|--------|-------------|--------|------------------|----------|----|
| Ms. CHAN                                                                  |                             | TOPD / QAN | 課程編號 / | 、<br>/ 日期時間 |        |                  |          | 離開 |
| <u>預約講座</u> <b>查詢已預約的講座</b> 以下為即將舉行對產前講座班,請選擇所需時段,並根據指示完成有關預約。            |                             |            |        |             |        |                  | <u>ع</u> |    |
| 課程編號                                                                      | ▲日期/時間<br>▼日/月/年            | 課程名稱       | Ŧ      | 課地點         | 備      | 註                | 選打       | 業  |
| TCH1                                                                      | 17/01/2015<br>14:00 - 16:00 | 產前護理       | 瑪      | 影麗醫院K座2樓醫生  | 休息室    |                  | 選        | 對睪 |
| TCH1                                                                      | 27/01/2015<br>19:00 - 21:00 | 產前護理       | 現      | 影麗醫院K座2樓醫生  | 休息室    |                  |          | 對睪 |
| TCH1                                                                      | 28/02/2015<br>14:00 - 16:00 | 產前護理       | 푫      | 影麗醫院K座2樓醫生  | 休息室    |                  | 選        | 對睪 |
| TCH1                                                                      | 06/03/2015<br>19:00 - 21:00 | 產前護理       | 瑪      | 影麗醫院K座2樓醫生  | 休息室 (2 | ) 為入 <b>選擇</b> , | 選        | 對睪 |
| TCH1                                                                      | 10/03/2015<br>19:00 - 21:00 | 產前護理       | 瑪      | 靜醫院K座2樓醫生   | (2     | 選擇講麻             | 選        | 對睪 |
| TCH1                                                                      | 10/04/2015<br>19:00 - 21:00 | 產前護理       | 現      | 影麗醫院K座2樓醫生  | 休息室    |                  |          | 對睪 |
| (PAGE 1 OF 24)                                                            |                             |            |        |             |        |                  |          |    |
| 有關課程內容及資料,歡迎瀏覽本部即的網頁http://www.obsgyn.hku.hk/antenatal_health_information |                             |            |        |             |        |                  |          |    |

Best viewed at 1024 x 768 with IE Browser. Copyright 2014 Queen Mary Hospital. All Rights Reserved.

### 瑪麗醫院 (婦產科) 網上預約產前講座系統 Ms. CHAN TOPD / QAN No.: TOPD-11-11111(A) 離開 已選擇講座 課程名稱:產前護理(TCH1) 日期:2015/1/17 時間:14:00-16:00 上課地點:瑪麗醫院K座2樓醫生休息室 (3) 選擇留位人數 1 或 2 備註: 位,然後按**確認預約** 不適用 留位人數: ---確認預約 返[2 頁 Best viewed at 1024 x 768 with IE Browser. Copyright 2014 Queen Mary Hospital. All Rights Reserved.

步驟4

## 瑪麗醫院 網上預約產前講座系統

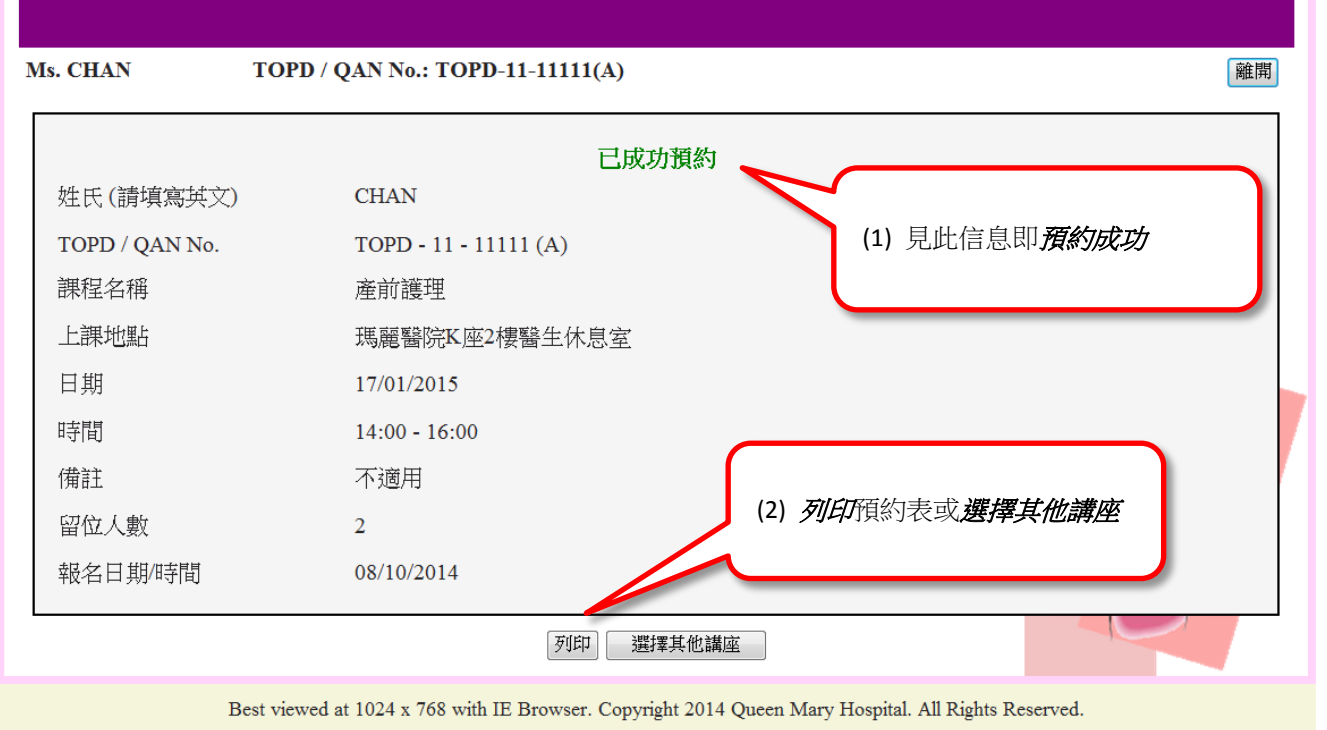

步驟 5

| 瑪麗醫院 網上預約產前講座系統                                                           |                             |                      |                         |    |  |  |  |
|---------------------------------------------------------------------------|-----------------------------|----------------------|-------------------------|----|--|--|--|
| Ms. CH                                                                    | AN                          | TOPD / QAN No.: TOPD | -11-11111(A)            | 離開 |  |  |  |
| 預約                                                                        | 預約講座 查詢已預約的講座               |                      |                         |    |  |  |  |
| 以下為即將舉行的產前講座班・請選擇所需時段・並根據指示完成有關預約。                                        |                             |                      |                         |    |  |  |  |
| 課程編號                                                                      | ▲日期/時間<br>▼日/月/年            | 課程名稱                 | 上課地點 備社                 | 選擇 |  |  |  |
| TCH1                                                                      | 17/01/2015<br>14:00 - 16:00 | 產前護理                 | 瑪麗醫院K座2樓醫生休息室           | 選擇 |  |  |  |
| TCH1                                                                      | 27/01/2015<br>19:00 - 21:00 | 產前護理                 | 瑪麗醫院K座2樓醫生休息            | 選擇 |  |  |  |
| TCH1                                                                      | 28/02/2015<br>14:00 - 16:00 | 產前護理                 |                         | 選擇 |  |  |  |
| TCH1                                                                      | 06/03/2015<br>19:00 - 21:00 | 產前護理                 | (1) 登入此處 <b>查有損約的講座</b> | 選擇 |  |  |  |
| TCH1                                                                      | 10/03/2015<br>19:00 - 21:00 | 產前護理                 |                         | 選擇 |  |  |  |
| TCH1                                                                      | 10/04/2015<br>19:00 - 21:00 | 產前護理                 | 瑪麗醫院K座2樓醫生休息室           | 選擇 |  |  |  |
| (PAGE 1 OF 24)<br>1 2 3 4 5 6 7 8 9 10                                    |                             |                      |                         |    |  |  |  |
| 有關課程內容及資料,歡迎瀏覽本部即的網頁http://www.obsgyn.hku.hk/antenatal_health_information |                             |                      |                         |    |  |  |  |

Best viewed at 1024 x 768 with IE Browser. Copyright 2014 Queen Mary Hospital. All Rights Reserved.

| 瑪麗醫院 網上預約產前講座系統                                                                                               |                             |                                          |                             |          |       |                     | 系統        |  |
|----------------------------------------------------------------------------------------------------|-----------------------------|------------------------------------------|-----------------------------|----------|-------|---------------------|-----------|--|
| Ms. CHAN TOPD / QAN No.: TOPD-11-11                                                                           |                             |                                          | 1 登入此處回到                    |          |       | (                   | 離開        |  |
| 你已預約的講座                                                                                                    |                             |                                          | 預約講座 >                      |          | 返回預約讀 | 返回預約講座              |           |  |
| 課程編號                                                                                                    | 日期/時間                       | 課程名稱                                     | 上課地點                        | 備註       | 留位人數  | 報名日期/<br>時間         | 檢視/<br>列印 |  |
| ТСН3                                                                                                    | 03/01/2015<br>14:00 - 16:30 | 子娩的認識( <b>廣東話</b> )                      | 瑪麗醫院K座2樓醫生休息室               |          | 2     | 23/09/2014<br>10:11 | 8         |  |
| TCH4                                                                                                    | 28/04/2015<br>19:00 - 21:00 | 產後護理、產後情緒及家庭計劃、<br>處理嬰兒哭啼 ( <b>廣東話</b> ) | 瑪麗醫院K座2樓醫生休息室               |          | 2     | 26/09/2014<br>15:51 | 8         |  |
| TCH5                                                                                                    | 20/01/2015<br>19:00 - 21:00 | 母乳哺飼班( <b>廣東話</b> )                      | 瑪麗醫院K座2樓醫生休息室               |          | 2     | 267 /2014<br>1:40   | B         |  |
| TMH3                                                                                                    | 23/06/2015<br>19:00 - 21:00 | 分娩的認識(普通話班) (普通話)                        | 瑪麗醫院K座2樓醫生休息室               | (2) 登入此處 | 到     | 26/09/2014<br>16:31 | 8         |  |
| (PAGE 1 OF 1)<br>1<br>在國調和日本及及該約1.雖近199時最大於1月的分類百時世界/(улуну cheeren blay, bl/ opternated, health, information |                             |                                          |                             |          | Ξ.    |                     |           |  |
| 月閒記代王ピ                                                                                                    | 小谷区具州,隹                     | ₩₩瀏寬半品計10%的頁間的20%                        | w.oosgyn.nku.nk/antenatar_r |          |       |                     |           |  |

Best viewed at 1024 x 768 with IE Browser. Copyright 2014 Queen Mary Hospital. All Rights Reserved.